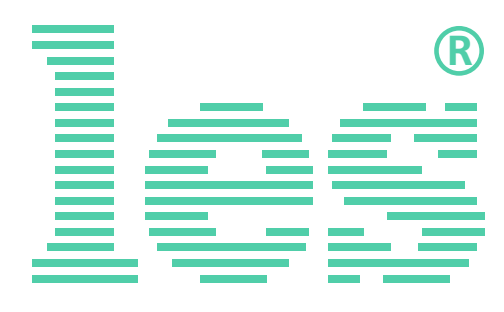

### 8 канальный коммутатор 2 в 1 для HD/SD-SDI и ASI сигналов

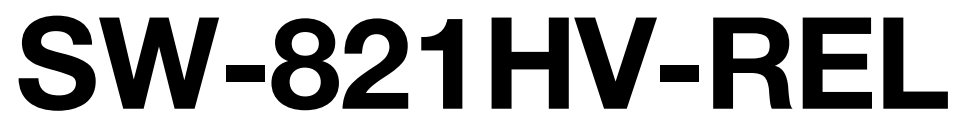

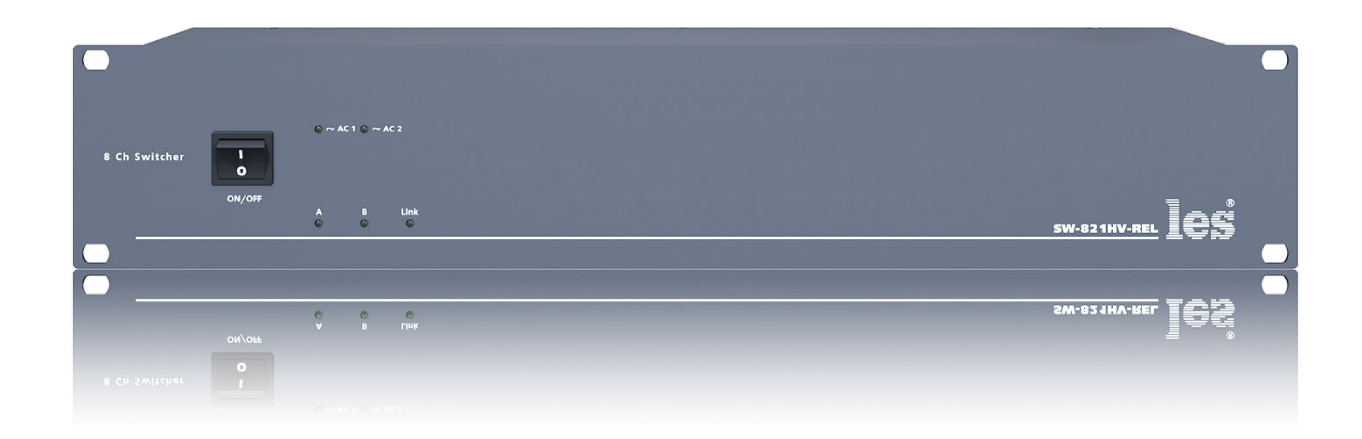

## РУКОВОДСТВО ПОЛЬЗОВАТЕЛЯ

Перед эксплуатацией аппарата внимательно прочтите данное руководство и сохраните его для дальнейшего использования.

# Безопасность

- Для снижения риска возникновения пожара или удара электрическим током:
  - Не подвергайте данное оборудование воздействию дождя и влаги;
  - Используйте и храните его только в сухих местах;
  - Держите оборудование на безопасном расстоянии от любых жидкостей. Не помещайте ёмкости с жидкостью на оборудование;
  - Используйте только рекомендуемые дополнительные принадлежности.
- Для чистки корпуса используйте сухую или слегка влажную салфетку. Не пользуйтесь растворителями, не допускайте попадания внутрь корпуса влаги, кислот и щелочей.
- Для снижения риска поражения электрическим током - не снимайте крышку изделия. Внутри устройства нет деталей, подлежащих обслуживанию пользователем. Все необходимые органы управления и коммутационные разъёмы вынесены на переднюю и заднюю панели. При необходимости ремонта - обратитесь к производителю либо поставщику оборудования.
- Если не указано особо, оборудование должно эксплуатироваться в диапазоне температур от +5 до +40 °C, относительной влажности не более 70 ± 15 % и отсутствии постоянной вибрации.

- Не подвергайте прибор воздействию избыточного тепла и влажности. После транспортировки при минусовой температуре, перед включением в сеть, необходимо дать устройству прогреться при комнатной температуре в течение 2 - 3 часов.
- Данное оборудование предназначено для использования только квалифицированным персоналом.
- Разъёмы шнура электропитания всегда должны быть в рабочем состоянии. Для полного отключения устройства от сети переменного тока - отсоедините шнур электропитания.
- Используйте поставляемый 3-х жильный кабель электропитания, соответствующий рабочему напряжению и потребляемой мощности электроприбора, обеспечивающий подключение заземляющего контакта прибора к защитной земле PE.
- Во всех случаях корпус оборудования должен быть заземлён.
- Этот продукт имеет маркировку EAC и соответствует требованиям технических регламентов Таможенного союза:
  - «Электромагнитная совместимость технических средств» (ТР ТС – 020 – 2011);

"О безопасности низковольтного оборудования" (ТР ТС - 004 - 2011).

# Оглавление

| ОБЩЕЕ ОПИСАНИЕ, НАЗНАЧЕНИЕ ПРИБОРА  | 4  |
|-------------------------------------|----|
| Конструктивное исполнение           | 5  |
| Установка и подготовка к работе     | 6  |
| Топология земли                     | 6  |
| Способы управления                  | 7  |
| Управление сигналами GPI            | 7  |
| УПРАВЛЕНИЕ ЧЕРЕЗ WEB-ИНТЕРФЕЙС      | 9  |
| Подключение к коммутатору9          |    |
| Страницы управления 10              |    |
| Страница «Main» - кнопки выбора10   |    |
| Ввод пароля                         |    |
| Страница «Main» - мнемоники11       |    |
| Страница «Main» - настройки11       |    |
| Страница «Network address» 12       |    |
| Страница «Change password»12        |    |
| Страница «About»13                  |    |
| SNMP                                |    |
| Обновление программного обеспечения | 14 |
| Сброс пароля и сетевых настроек     | 15 |
| Заводские значения                  | 15 |
| Технические характеристики          | 16 |
| Комплектность поставки              | 17 |
| Гарантийные обязательства           | 18 |
| Условия гарантии                    |    |
| Доставка оборудования18             |    |

## ОБЩЕЕ ОПИСАНИЕ, НАЗНАЧЕНИЕ ПРИБОРА

Коммутатор сигналов является центральным узлом любой аппаратной, поэтому его качество и надёжность во многом определяют технические и практические возможности студии. Перед началом работы внимательно прочтите настоящее руководство.

SW-821HV-REL предназначен для ручной коммутации цифровых последовательных сигналов HD/SD-SDI и ASI.

Устройство содержит восемь независимых коммутаторов (каналов) 2 в 1.

Управление осуществляется сигналами GPI, по сети Ethernet через web-интерфейс или по SNMP протоколу.

Установленные два блока питания, работающие в горячем резерве, предназначены для питания прибора от двух независимых фидеров или резервирования блоков питания. Для нормальной работы прибора достаточно подачи сетевого напряжения на любой один вход.

#### Внимание!

Производитель оставляет за собой право вносить изменения в конструкцию и схемотехнику прибора, не влияющие на его функциональные свойства.

## Конструктивное исполнение

Коммутатор SW-821HV-REL выполнен в 19" корпусе высотой 2U и глубиной 123 мм, имеет крепёжные отверстия для установки в телекоммуникационную стойку.

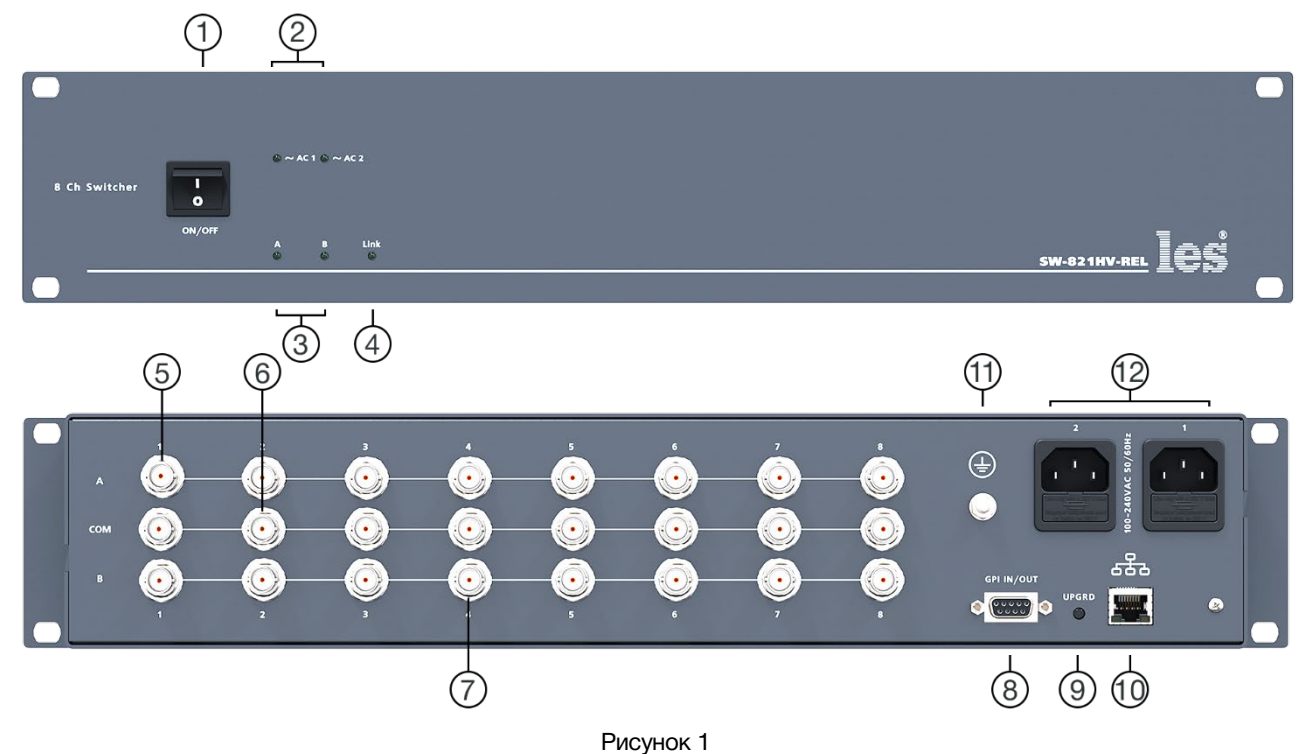

### 1. Кнопка «POWER»

Выключатель сетевого питания;

### 2. Индикаторы «~АС1» и «~АС2»

Показывают наличие напряжения на выходе соответствующего блока питания;

### 3. Индикаторы «А» и «В»

Показывают с какого входа подан сигнал на выход;

### 4. Индикатор «Link»

Показывает наличие подключения к сети Ethernet;

### 5. Разъёмы «А»

Разъёмы BNC – входы «А» соответствующих каналов;

### 6. Разъёмы «СОМ»

Разъёмы BNC – выходы соответствующих каналов;

### 7. Разъёмы «В»

Разъёмы BNC – входы «В» соответствующих каналов;

### 8. Разъём «GPI IN/OUT»

Разъём DB9F, используется для подключения сигналов GPI;

### 9. Кнопка «UPGRD»

Кнопка перевода коммутатора в режим обновления программного обеспечения;

### 10. Разъём «ETHERNET»

Разъём RJ-45 для подключения коммутатора к локальной сети Ethernet;

### 11. Клемма 圭

Клемма для подключения к контуру защитного заземления;

### 12. Разъёмы ІЕС С14

Разъёмы для подключения линий электропитания.

В каждый разъём встроен защитный предохранитель.

## УСТАНОВКА И ПОДГОТОВКА К РАБОТЕ

1. Расположите прибор в удобном для работы месте. На передней панели корпуса имеются крепёжные отверстия для стандартной 19" телекоммуникационной стойки.

### Внимание!!!

Прибор предназначен для установки в стойку только на опорные уголки, полку или поперечные поддерживающие планки!!!

- 2. Подключите клемму заземления, расположенную на задней стенке, к общей шине заземления (рисунок 1, позиция 11).
- 3. Проверьте правильность заземления других устройств тракта, которые подключаются к коммутатору.
- 4. Подключите к входным и выходным разъёмам внешние устройства. Коммутационные кабели рекомендуется закрепить на стойке или уложить в кабельный органайзер, чтобы не создавать дополнительную механическую нагрузку на разъёмы.
- Подключите шнуры питания к разъёмам IEC C14 (рисунок 1, позиция 12). Обратите внимание на то, что третий провод сетевого шнура используется для заземления корпуса (защитное заземление), которое рекомендуется делать единым для всего комплекса аппаратуры.
- 6. Включите питание прибора кнопкой «POWER», загорятся индикаторы «~AC1» и «~AC2».

# Топология земли

Земли входных и выходных разъёмов соединены вместе, присоединены к контакту РЕ блоков питания, корпусу прибора и клемме заземления (рисунок 1, позиция 11).

## Способы управления

Каждый канал SW-821HV-REL работает как коммутатор 2 в 1. Коммутатор не имеет локальных органов управления, все переключение производятся сигналами GPI или по сети Ethernet, причём по сети Ethernet это можно сделать двумя способами:

- через web-интерфейс;
- по протоколу SNMP.

# Управление сигналами GPI

Источниками сигнала могут быть микшеры, коммутаторы, системы автоматизации или внешние панели управления, например KR-81C производства компании ЛЭС-ТВ.

В зависимости от аппаратного исполнения коммутатор имеет:

- 8 входов GPI, сигналы типа импульс;
- 6 вход GPI, 1 выход GPI и 1 выход +12В (100 мА) для питания внешних устройств.

По входу сигналы типа импульс, по выходу - уровень (открытый коллектор, напряжение 12 V, ток нагрузки ≤ 50 мА).

### Внимание!

Вариан аппаратного исполнения выбирается при заказе, отдельной маркировки для обозночения варианта исполнения GPI нет.

Все входы/выходы выведены на разъём DB9F «GPI IN/OUT» (рисунок 1, позиция 8).

Распиновка разъёма DB9F «GPI IN/OUT» показана на рисунке 2.

При заказе варианта «8 входов GPI» ножки разъёма 1, 2, 3, 4, 6, 7, 8, 9 используются как входы GPI. В этом варианте отсутствует GPI OUT и питание на ножке 1.

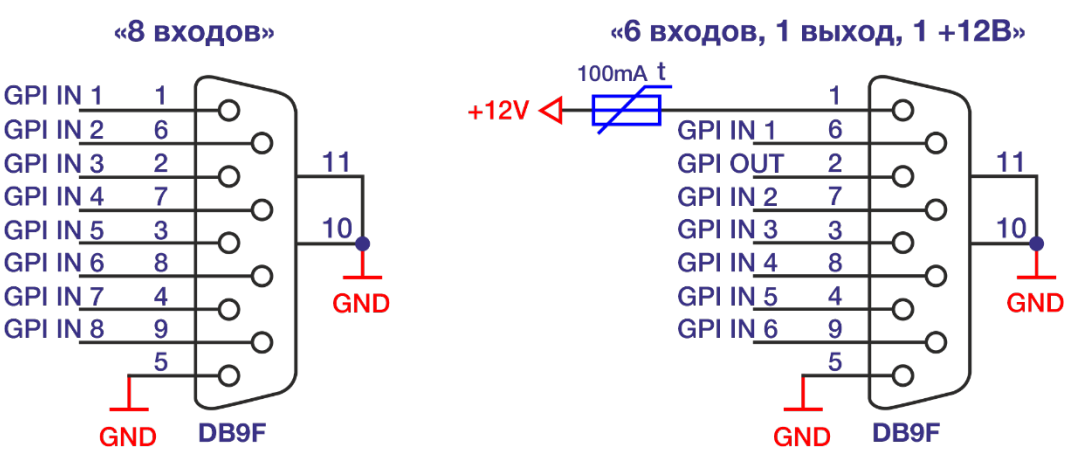

Рисунок 2

При заказе варианта «6 входов GPI, 1 выход GPI и 1 выход +12В»:

- на ножке 1 устанавливается предохранитель 0,1А и на ней всегда присутствует напряжение +12 В. Вы можете запитать от этого вывода внешнее устройство с током потребления не больше 100 мА;
- на ножку 2 подаётся GPI OUT, который меняет своё состояние при переключении на вход «В» любого канала;
- о ножки 3, 4, 6, 7, 8, 9 используются как входы GPI.

В web-интерфейсе вы можете назначить на каждый GPI IN один или одновременно несколько каналов.

## УПРАВЛЕНИЕ ЧЕРЕЗ WEB-ИНТЕРФЕЙС

### ПОДКЛЮЧЕНИЕ К КОММУТАТОРУ

В коммутаторе имеется возможность удалённого управления по сети Ethernet через WEB-интерфейс.

При первом включении или после перевода к заводским настройкам IP-адрес коммутатора: 192.168.0.5

### Внимание!!!

Необходимо чтобы персональный компьютер находился в той же подсети что и коммутатор, 192.168.0.1/254.

Запустите web-браузер на вашем ПК.

#### Внимание!!!

Для корректной работы пользуйтесь программами Chrome, Firefox или Opera. Не рекомендуется использовать Microsoft Internet Explorer и Microsoft Edge.

В адресной строке браузера введите IP-адрес коммутатора: 192.168.0.5, откроется страница управления «Main».

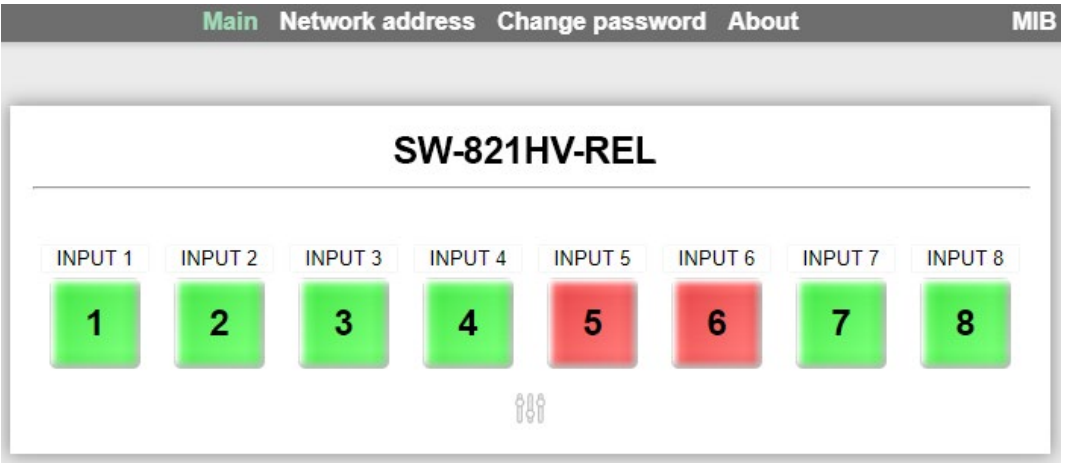

Рисунок 3

### Страницы управления

В верхней части web-интерфейса расположены закладки страниц управления. Наведите курсор мышки на нужную закладку (выбранная закладка изменит цвет), кликните по ней – откроется соответствующая страница:

Main Network address Change password About

Рисунок 4

Для управления коммутатором и его настройками имеется четыре страницы:

- «Main» страница управления коммутатором и его настройками;
- «Network address» прописываются настройки для сети Ethernet;
- «Change password» страница для изменения пароля;
- «About» на странице отображается основная информация о коммутаторе: модель, дата производства, версия ПО, серийный номер и т.д.

### Страница «Маіл» - кнопки выбора

Страница «Main» является стартовой.

На этой странице выполняется переключение каналов. Кликните мышкой по кнопке нужного канала, он переключится сразу и без задержки. Зелёный цвет кнопки означает, что на выход «СОМ» подан сигнал со входа «А», красный – вход «В».

Переключение всех каналов одновременно возможно только сигналом GPI, для этого необходимо привязать к любому GPI входу все каналы. Как это сделать описано ниже, в разделе «Страница «Main» - настройки».

### Ввод пароля

При первом изменении любых параметров в сессии, система попросит ввести пароль.

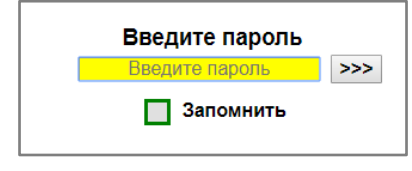

Рисунок 5

### Внимание!

Пароль по умолчанию: 1234

Введите пароль и нажмите клавишу «Enter». В случае ввода верного пароля будет разрешено управление устройством. Если пароль неправильный, будет предложено ввести его ещё раз.

Установите флажок у значения «Запомнить» – пароль сохранится в Cookie браузера на 24 часа даже после обновления страницы или закрытия браузера.

### Страница «Маіл» - мнемоники

При необходимости, вы можете изменить название коммутатора и его входов – присвоить мнемонику. Для этого кликните мышкой по строке, которую хотите отредактировать – текстовое поле станет жёлтым, введите свою мнемонику и нажмите клавишу «Enter» на клавиатуре. Сделанные изменения запишутся в память устройства.

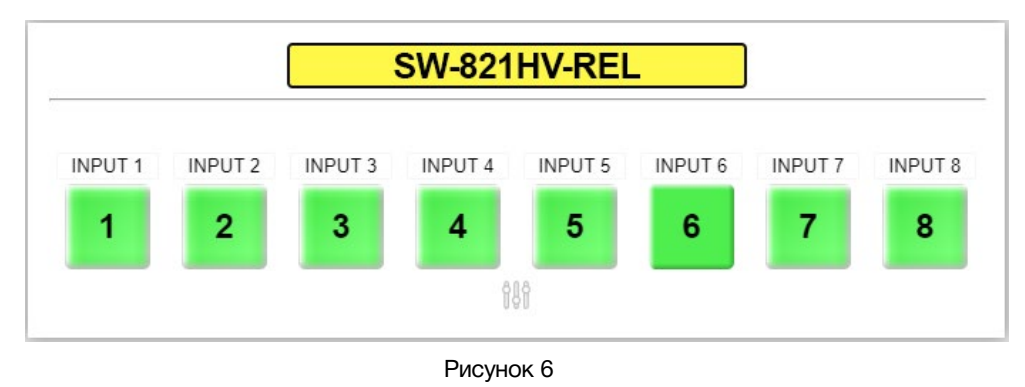

### Страница «Маіл» - настройки

Для открытия или закрытия окна настроек кликните мышкой по значку «Setup»:

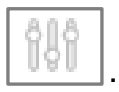

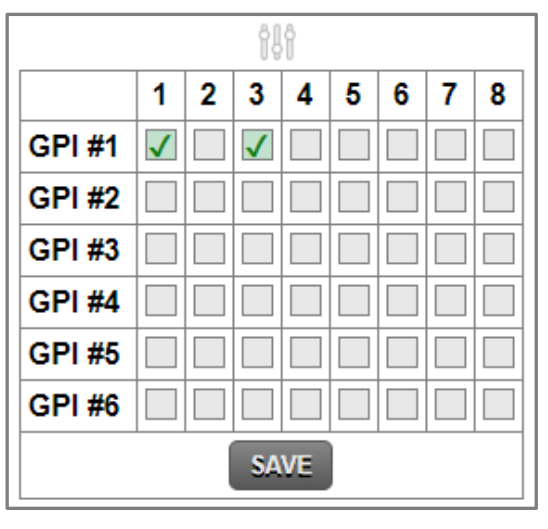

Рисунок 7

В окне настроек привязываются каналы к конкретному GPI входу. К одному GPI можно привязать любое количество каналов от 1 до 8, отдельный канал можно привязать к любому количеству GPI входов.

При поступлении сигнала на GPI вход, назначенные на него каналы переключатся.

Для привязки канала к GPI входу кликните мышкой по квадратику на пересечении выбранных GPI входа и канала.

### СТРАНИЦА «NETWORK ADDRESS»

Для изменения сетевых настроек кликните мышкой в строке закладок по надписи «Network address» - страница откроется.

| IP-address           | 192 . 168 . 0 . 55  |  |
|----------------------|---------------------|--|
| Mask                 | 255 . 255 . 255 . 0 |  |
| Gateway              | 192 . 168 . 0 . 1   |  |
| TRAP сервер          | 192 . 168 . 0 . 22  |  |
| SNMP Community Read  | public              |  |
| SNMP Community Write | private             |  |
| SNMP Community Trap  | trap                |  |

Рисунок 8

Введите ваши параметры сети и кликните мышкой по кнопке «SAVE» - изменения запишутся в память устройства, а web-браузер автоматически переподключится к коммутатору по новому адресу.

### СТРАНИЦА «CHANGE PASSWORD»

В коммутаторе, изменение многих параметров подтверждается вводом пароля.

### Внимание!!!

Пароль по умолчанию: 1234

Если вам необходимо установить свой пароль, кликните мышкой по закладке «Change password» - откроется страница изменения пароля.

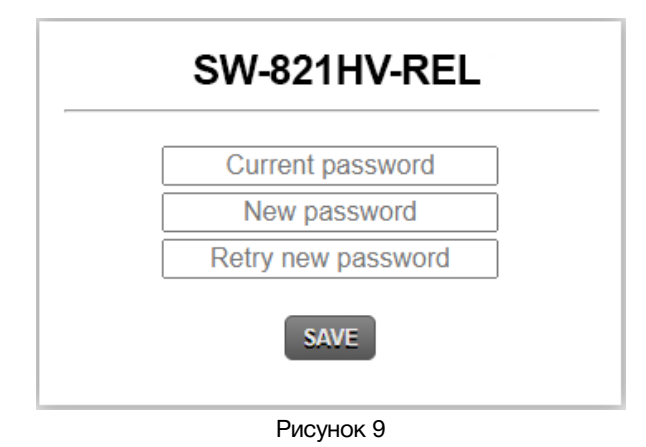

Ведите новый пароль в строках «New password» и «Retry new password» и действующий в строке «Current password». Нажмите кнопку «SAVE» - ваш пароль сохранится в памяти устройства.

### Страница «Авоит»

На этой странице вы сможете узнать основную информацию о коммутаторе и произвести обновление программного обеспечения:

Для перехода на эту страницу кликните мышкой в строке закладок по надписи «About».

| SW-821HV-REL     |                     |  |
|------------------|---------------------|--|
| MODEL            | SW-821HV-REL        |  |
| SERIAL           | 0627000000          |  |
| VERSION          | 1.0                 |  |
| MAC              | 00:03:E4:60:00:00   |  |
| PCB              | 1621CP2<br>21VRG2   |  |
| COMPILATION DATE | 12.04.2022 16:28:48 |  |
| RELEASE DATE     | 11.04.2022 22:19:02 |  |
| ADDITIONAL       |                     |  |
| Update Firmware  |                     |  |

#### Рисунок 10

| Строка «MODEL»            | модель коммутатора                                                                                                    |
|---------------------------|----------------------------------------------------------------------------------------------------|
| Строка «SERIAL»           | серийный номер коммутатора                                                                                                    |
| Строка «VERSION»          | первая цифра (до точки) указывает на версию<br>аппаратного исполнения,<br>вторая (после точки) версия программного обеспечения |
| Строка «МАС»              | МАС-адрес коммутатора                                                                                                    |
| Строка «РСВ»              | служебная информация                                                                                                    |
| Строка «COMPILATION DATE» | дата релиза программного обеспечения                                                                                           |
| Строка «RELEASE DATE»     | дата сборки коммутатора                                                                                                    |
| Строка «ADDITIONAL»       | служебная информация                                                                                                    |

### SNMP

Для получения MIB-файла кликните по кнопке «MIB» в web-интерфейсе, файл загрузится на ваш ПК.

> Main Network address Change password About MIB Рисунок 11

## Обновление программного обеспечения

Для обновления ПО - обратитесь в компанию «ЛЭС», мы вышлем вам файл прошивки по электронной почте, который имеет расширение \*.lesu.

#### Внимание!!!

*О выходе новых версий прошивки мы сообщаем на сайте компании: <u>http://les.ru/</u> в разделе Новости, и по e-mail рассылке. Для получеия рассылки, необходимо зарегистрироваться на сайте.* 

Подключите устройство напрямую или через сетевой коммутатор к компьютеру. Переведите коммутатор в режим обновления ПО, это можно сделать двумя способами:

1. Выключите коммутатор, нажмите и удерживая нажатой кнопку «UPGRD», на задней панели, включите питание.

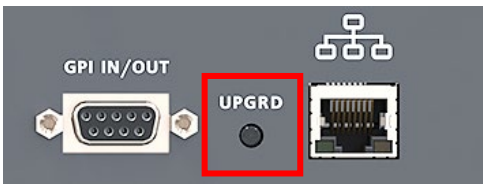

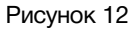

2. Находясь в web-интерфейсе, перейдите на страницу «About» и кликните мышкой по кнопке «Update Firmware» (рисунок 10).

В этом состоянии устройство имеет фиксированный адрес 192.168.0.5. В адресной строке браузера введите адрес коммутатора и нажмите клавишу «Enter». В открывшемся окне кликните мышкой по кнопке «Обновление ПО».

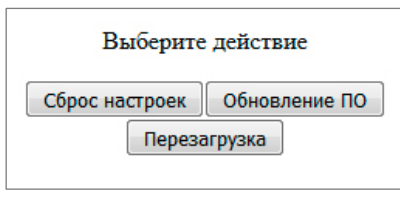

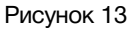

После выполнения одного из перечисленных выше действий, откроется страница обновления программного обеспечения.

| SW-821HV-REL                 |                  |                     | v1.0 |  |
|------------------------------|------------------|---------------------|------|--|
| Выберите файл Файл не выбран |                  |                     |      |  |
|                              |                  |                     |      |  |
|                              | SW-821           | HV-REL              |      |  |
|                              | MODEL            | SW-821HV-REL        |      |  |
|                              | SERIAL           | 0627000000          |      |  |
|                              | VERSION          | 1.0                 |      |  |
|                              | MAC              | 00:03:E4:60:00:00   |      |  |
|                              | РСВ              | 1621CP2<br>21VRG2   |      |  |
|                              | COMPILATION DATE | 12.04.2022 16:58:52 |      |  |
|                              | RELEASE DATE     | 11.04.2022 22:19:02 |      |  |
|                              | ADDITIONAL       |                     |      |  |

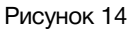

Кликните мышкой по кнопке «Выберите файл» и укажите файл прошивки. Обновление начнётся автоматически. Зелёная полоска индикатора будет показывать процесс обновления.

После завершения обновления отобразится надпись:

"Обновление успешно завершено!".

Для возвращения в обычный режим работы – выключите и снова включите коммутатор.

## Сброс пароля и сетевых настроек

Подключите устройство напрямую или через сетевой коммутатор к компьютеру.

Переведите коммутатор в режим обновления ПО (см. главу «Обновление программного обеспечения»). В этом режим IP адрес коммутатора: 192.168.0.5 (вне зависимости от сетевых настроек, установленных ранее).

В адресной строке браузера введи адрес: 192.168.0.5, откроется страница выбора действия.

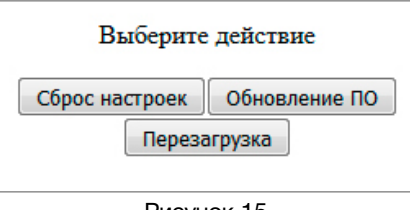

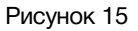

В открывшемся окне кликните мышкой по кнопке «Сброс настроек». Установятся заводские значения.

Для возвращения в обычный режим работы – выключите и снова включите коммутатор.

# Заводские значения

| Пароль        | 1234          |
|---------------|---------------|
| IP-адрес      | 192.168.0.5   |
| Маска подсети | 255.255.255.0 |
| Шлюз          | 192.168.0.1   |

# Технические характеристики

### Общие

| Стандарт обрабатываемых сигналов              | HD/SD-SDI, DVB-ASI, CVBS |
|-----------------------------------------------|--------------------------|
| Количество независимых коммутаторов (каналов) | 8                        |
| Количество входов у одного коммутатора        | 2                        |
| Количество выходов у одного коммутатора       | 1                        |
| Тип разъёмов                                  | BNC                      |
| Момент переключения                           | асинхронный              |

### Тракт Видео

| Волновое сопротивление тракта, (Ом)                                                   | 75   |
|---------------------------------------------------------------------------------------|------|
| Коэффициент передачи тракта в диапазоне 0 - 1,5 ГГц не хуже, (дБ)                     | -0,5 |
| Переходное затухание между входами «А» и «В»<br>в диапазоне 0 - 1,5 ГГц, не менее(дБ) | 45   |
| Максимально допустимое напряжение в тракте, (В)                                       | 5    |

### Ethernet

| Тип сети              | 100 Base-TX/10 Base-T        |
|-----------------------|------------------------------|
| Разъём                | RJ-45                        |
|                       |                              |
| GPI                   |                              |
| Количество входов     | 8 (или 6)                    |
| Количество выходов    | 0 (или 1)                    |
| Разъём                | DB9 female                   |
| Тип входных сигналов  | уровень                      |
| Тип выходного сигнала | уровень (открытый коллектор) |
|                       |                              |
| Управление            |                              |

| По сети Ethernet           | web-интерфейс / SNMP |
|----------------------------|----------------------|
| От стороннего оборудования | сигналами GPI        |

### Электрические характеристики

| Напряжение питания, (В)     | 100 - 240     |
|-----------------------------|---------------|
| Потребляемая мощность, (Вт) | ≤ 10          |
| Количество блоков питания   | 2             |
| Тип входного разъёма        | IEC 60320 C14 |

#### Физические характеристики

| Диапазон рабочих температур, (°C)     | +5 +40         |
|---------------------------------------|----------------|
| Габаритные размеры, (Ш х В х Г), (мм) | 483 x 88 x 123 |
| Вес (кг)                              | 3,1            |

# Комплектность поставки

| Коммутатор SW-821HV-REL              | 1 шт. |
|--------------------------------------|-------|
| Кабель питания (Schuko > IEC320 C13) | 2 шт. |

## ГАРАНТИЙНЫЕ ОБЯЗАТЕЛЬСТВА

Фирма ЛЭС-ТВ, производитель изделия, гарантирует нормальное функционирование и соответствие параметров указанным выше при условии соблюдения требований эксплуатации.

Срок гарантии составляет 24 (двадцать четыре) месяца со дня приобретения.

Дефекты, которые могут появиться в течение гарантийного срока, будут бесплатно устранены фирмой ЛЭС-ТВ.

### УСЛОВИЯ ГАРАНТИИ

- 1. Гарантия предусматривает бесплатную замену частей и выполнение ремонтных работ.
- 2. В случае невозможности ремонта производится замена изделия.
- 3. Гарантийное обслуживание не производится в случаях:
  - наличия механических повреждений;
  - самостоятельного ремонта или изменения внутреннего устройства;
  - наличия дефектов, вызванных стихийными бедствиями,
  - превышения предельно допустимых параметров входных и выходных сигналов, питающего напряжения и условий эксплуатации.
- 4. Случаи, безусловно не являющиеся гарантийными: разрушение компонентов прибора из-за перенапряжений в питающей сети, вызванных, например, грозовыми разрядами или другими причинами.
- 5. Гарантийное обслуживание производится в фирме ЛЭС-ТВ.

### Доставка оборудования

Для выполнения гарантийного ремонта оборудования, доставка осуществляется владельцем изделия по адресу:

117246, г. Москва, Научный проезд, дом 20, стр. 2., компания «ЛЭС-ТВ».

Телефон: +7 (499) 995-05-90

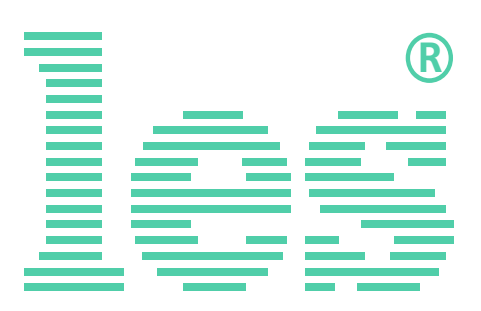

© ООО «ЛЭС-ТВ» (Лабораторные Электронные Системы) 117246, Г. Москва, Научный проезд, дом 20, стр. 2. тел. +7 (499) 995-05-90, e-mail: <u>info@les.ru</u>, <u>www.les.ru</u>